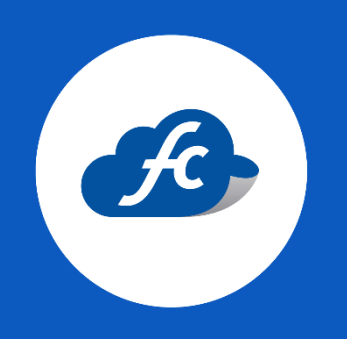

# RENOVAR SELLOS DEL SAT EN EL PERFIL FISCAL CLOUD

### 1. SUBIR SELLOS AL PERFIL.

Primero debe seleccionar el RFC correspondiente en la parte superior de su perfil:

| 47 | Ъ | \$ | P | DDS100217LS9 |  | M | Super Demo | ₽ |  |
|----|---|----|---|--------------|--|---|------------|---|--|
|----|---|----|---|--------------|--|---|------------|---|--|

Una vez seleccionado el RFC vaya a:

#### Administración > Catálogos > Facturación > Certificados

*Localice el certificado vencido y sobre este mismo de click en el botón azul "editar"* 

| FiscalCloud                                                            | 4                            | F 🤌 | ₽ | DDS100217LS9 • • • • • • • • • • • • • • • • • • • | Super Demo<br>CuentalD: ID001119 |
|------------------------------------------------------------------------|------------------------------|-----|---|----------------------------------------------------|----------------------------------|
| 🗰 Inicio 🛔 Comprobantes 👻 🎿 Reportes 👻 🗶 Herramientas 👻 📽 Administraci | cion 👻 📫 Comprar con Tarjeta |     |   |                                                    |                                  |
| Certificados                                                           |                              |     |   |                                                    | + Agregar Q Buscar               |
| III Mis cuentas                                                        |                              |     |   |                                                    |                                  |
|                                                                        |                              |     |   |                                                    | Mostrar 10 🗸 😂                   |
| Número de Certificado                                                  | Vigen                        | ia  |   | Status                                             | Acciones                         |
| 0000100000407426708                                                    | 2021-05                      | -04 |   | Activo                                             |                                  |

Es importante verificar que los archivos a subir sean los correctos.

Los archivos solicitados son:

- Certificado de Sello Digital.
- Llave privada.
- Contraseña correspondiente a la E.firma. *(Se recomienda escribirla de manera manual).*

| 🚸 Inicio 🕒 Recarga Elec | tronica 📋 Comprobantes 🛩 | 👍 Reportes + | 🗶 Herramientas –    | 📽 Administracion – | 🝵 Comprar Timbres |                       |
|-------------------------|--------------------------|--------------|---------------------|--------------------|-------------------|-----------------------|
| Certificados            |                          |              |                     |                    |                   | × Cancelar            |
| Agregar Certificado     |                          |              |                     |                    |                   |                       |
| Certificado Digital *   | .CER                     | Seleccio     | na el Certificado 🛓 | Llave Privada *    | .KEY              | Selecciona la Llave 💄 |
| Contraseña *            | <u>₽</u>                 |              |                     |                    |                   |                       |
|                         |                          |              | 🖹 Guarda            | r C Limpiar        |                   |                       |

Archivos de la Firma Electrónica FIEL, No se deben subir.

Para más información consulte el siguiente enlace:

https://fiscalcloud.mx/manual/cfdi/diferencia-sellos-csd-fiel

## 2. ACTUALIZAR LAS SERIES DE FACTURACIÓN.

Una vez se realice el paso anterior, las series de facturación que estaban registradas con el certificado vencido, se actualizarán de manera automática.

Para validar vaya al apartado de:

Administración > Catálogos > Facturación > Series

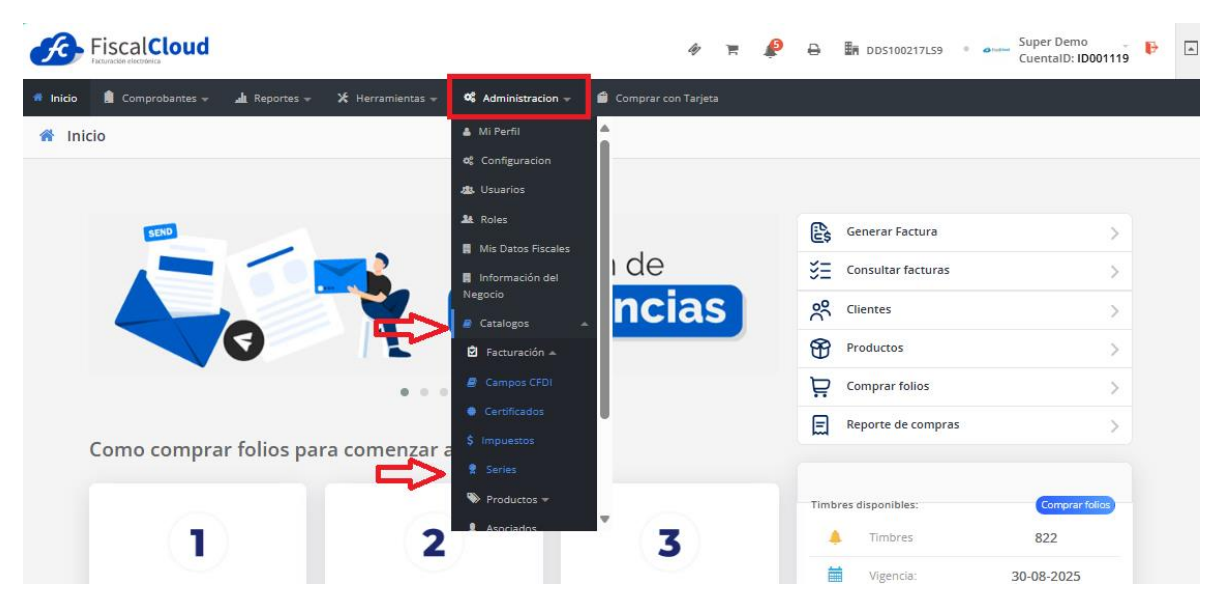

Al verificar sus series, el N° de certificado debe corresponde al reciente que subió.

| 🖷 Inicio 📋 Co | omprobantes 👻 🎍 | Reportes 👻  | 🛠 Herramientas 👻 🕚 | 🖇 Administracion 🚽 📫 Comprar co | on Tarjeta             |                         |
|---------------|-----------------|-------------|--------------------|---------------------------------|------------------------|-------------------------|
| 🌻 Series      |                 |             |                    |                                 |                        | + Agregar Q Buscar      |
| I Mis cuentas |                 |             |                    |                                 |                        |                         |
|               |                 |             |                    |                                 |                        | Mostrar 10 🗸 😂          |
| Serie         | Folio Inicial   | Folio Final | Folio Actual       | No. de Certificado              | Comprobante            | Status Default Acciones |
| XSADFOS       | 150             | 1000        | 321                | 0000100000508896239             | Carta Porte            | Activo                  |
| a             | 312             | 1500        | 375                | 0000100000508896239             | Comercio Exterior CFDI | Activo                  |
| aeroC         | 1               | 1000        | 15                 | 00001000000508896239            | Complemento Aereolinea | Activo                  |

Si estas no se actualizaron, puede realizar el proceso de manera manual:

1. Dando click en el botón azul *"editar"* 

| 🌻 Series    |               |             |              |                      |                        | + 4    | gregar ( | Q Buscar |
|-------------|---------------|-------------|--------------|----------------------|------------------------|--------|----------|----------|
| Mis cuentas |               |             |              |                      |                        |        |          |          |
|             |               |             |              |                      |                        | Mos    | trar 10  | × 2      |
| Serie       | Folio Inicial | Folio Final | Folio Actual | No. de Certificado   | Comprobante            | Status | Default  | Acciones |
| XSADFOS     | 1             | 1000        | 127          | 00001000000508896239 | Carta Porte            | Activo | \$       | 6 0      |
| а           | 177           | 1500        | 310          | 0000100000508896239  | Comercio Exterior CFDI | Activo | Ŷ        | 000      |

# 2. En el apartado de *Certificado* deberá seleccionar el vigente

| 🔶 Series         |                                                   |               | 🗴 Cancelar                                                                                                    |
|------------------|---------------------------------------------------|---------------|----------------------------------------------------------------------------------------------------|
| Editar Serie     |                                                   |               |                                                                                                    |
| Serie *          | * a                                               | Tipo CFDI *   |                                                                                                    |
| Folio<br>Inicial | # 177 Folio<br>Final # 1500                       | Certificado * | ↓ 00001000000508896239 - Vig. 2025-09-03                                                                                 |
| Seleccion        | a una plantilla para la facturación de esta serie |               | Selecciona un certificado<br>00001000000407426708 - Vig. 2021-09-04                                                      |
|                  | 1 de1 - + I &                                     | E Q 1 de 1    | 0000100000560896529 - Vig. 2025-09-03<br>30001000003300223708 - Vig. 2021-05-17<br>3000100000400002447 - Vig. 2023-06-17 |

3. Por último, guarde los cambios.

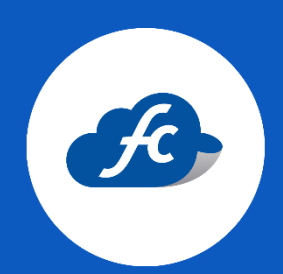

www.fiscalcloud.mx Tel/ WhatsApp: (442) 670 1143 Correo Electrónico: info@fiscalcloud.mx